# 学費等納入金 振替口座登録について

口座振替の導入にあたり、学費負担者や学生の皆さんに振替口座の情報を登録していただく必要があります。

以下の手順に従って、インターネットを利用し、Web上でお手続きくださるようお願いいた します。登録手続きは図1のように、本学ホームページから金融機関サイトに移行して登録をし ます。手続きはWeb上での作業のみで完了し、金融機関の窓口でのお手続きは一切必要ありま せん。なお、お手続きは10分ほどで完了いたします。

※Webでの登録手続きについてのお問い合わせは、下記連絡先までご連絡ください。

(連絡先) 福岡大学会計課 収納担当

電話:092-871-6631(内線 2334~2336)

### 登録に向けて準備するもの

お手続きを始める前に次のものをご準備ください。

本学学生の学籍番号

②お手続きをされる方のメールアドレス

※本登録続きに必要なURLとパスワードをご案内するために必要です。

③登録する金融機関口座の名義人の生年月日

④登録する金融機関口座の暗証番号

※金融機関サイトのみで使用され、本学にはこの情報は届きませんので、ご安心ください。

### 口座情報登録の流れ

※「その他の金融機関」の場合、STEP2は不要です。

| (図1) | ) |
|------|---|
|------|---|

| STEP1                              | STEP2                                                                                               | STEP3                                                                     | STEP4                                                 |
|------------------------------------|----------------------------------------------------------------------------------------------------|---------------------------------------------------------------------------|-------------------------------------------------------|
| 基本情報を入力                            | メール受信                                                                                               | 金融機関を選択                                                                   | 金融機関サイトでのお手続き                                         |
| 学生氏名、学生生年月日、<br>メールアドレスを入力しま<br>す。 | 入力したメールアドレスに<br>金融機関サイトのURLと<br>パスワードのメールが2通<br>届きます。<br>( <u>info@nekonet.co.jp</u> より<br>送信されます。) | 金融機関サイトにログイン後、<br>金融機関の選択、口座情報を<br>入力します。<br>※金融機関サイトは、各金融<br>機関が運営しています。 | 各金融機関の案内に従って<br>お手続きしてください。<br>(預金通帳が必要な場合が<br>あります。) |

### ご利用可能な金融機関について

全国の金融機関(ゆうちょ銀行含む)の普通預金口座をご利用いいただけます。

- ※ ご家族様の口座からの引落しにも対応しております。
- ※ 一部ご利用いただけない金融機関がございます。
- ※ 取扱い金融機関は以下サイトから事前にご確認の上、ご登録をお願いいたします。 https://www.gakuhi.fukuoka-u.ac.jp
- ※ 口座振替が完了した場合は、通帳の摘要欄に「ガクヒ(フクダイ」または「SMBC(ガクヒ (フクダイ)と記帳されますので、ご確認ください。

### 登録上の注意

- 各セッションにおいて、15分間操作されない場合はタイムアウトになりますのでご注意ください。
- 2. ブラウザの「戻る」、「進む」、「再読み込み」ボタンは使用しないでください。必ず画面内のボタンを使用 してください。
- 登録手続きにあたり福岡銀行・西日本シティ銀行選択の場合、パスワードがメールで届きます。 このパスワードは一度しか使うことができません。手続きを途中で中断した場合等、手続きを完 了しなかった場合は、再度最初(基本情報の登録・パスワードの取得)からお手続きをお願いい たします。また、パスワードの有効期限はメール受信時より24時間です。 <u>その他金融機関選択の場合</u>は、そのまま<u>金融機関サイトへ遷移</u>いたします。

### 口座情報登録画面へ

パソコンからお手続きされる方は、本学ホームページより、 下記の手順で会計課個別サイトの口座登録画面までお進み ください。また、スマートフォンでお手続きされる方は、 右記のQRコードか下記URLよりアクセスしてください。 (URL:https://www.gakuhi.fukuoka-u.ac.jp)

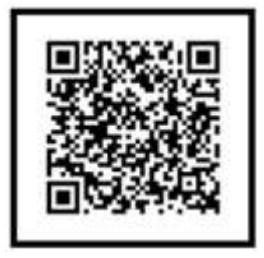

①福岡大学ホームページトップ画面を開き、画面最下部の左側にある『便利帳NAVI』をクリ ックする

| 41 福岡大学                      | Contraction of the second second |        |         | 0.10003800 | 0.125382.02        |     |
|------------------------------|----------------------------------|--------|---------|------------|--------------------|-----|
|                              | 受験生の始改正                          | *9960° | 文化はないの  | REFFER     | M B B M            |     |
| FIRS-ONG REGISTERS CRATERS I | 保護的の服され                          | 教育     | 18.8    | 442262497  | 情報公表               |     |
| Tel: 092-871-6631            | 京康王の世社主                          | 研究     | 110     | 副間に含わせ     | RRAIM.             | クリッ |
|                              | 地域の被決ま                           | 120    | Aatsewi | 929200     |                    |     |
| THE HEAVE                    | ABARA                            | 中生世纪一步 |         | 911497     | 日大日スアップアップ         |     |
|                              | マスコミ関係の解決者                       |        |         |            |                    |     |
|                              | CERSNELOWSE                      |        |         |            | THE RECTIONARY - W |     |

DEVERSITI SPUKSIONA UNVICESITY ALL RENTS RESERVED

| <ul> <li>         ・ 毎月大学ホキャリア支援に関すること         ・ 毎日大学ホケッリア支援に関すること         ・ 毎日大学での仕事に関すること         ・ 毎日大学での仕事に関すること         ・</li> </ul> | ) | <ul> <li>(1)</li> <li>(1)</li></ul> | > | <ul> <li>         ・</li></ul>                                                                                                    | > |      |   |
|----------------------------------------------------------------------------------------------------|---|----------------------------------------------------------------------------------------------------|---|----------------------------------------------------------------------------------------------------|---|------|---|
| スポーツ     スポーツ     スポーツ     スポーツ     スポーツ     スポーツ分野の学覧に関すること     福田大平のスポーツ活動に関すること     スポーツの試合に関すること                                     | > |                                                                                                    | , | <ul> <li>         マネー         ・学専に関すること         ・経済防運動に関すること         ・福尚大学の防剤に関すること         ・福尚大学の防剤に関すること         ・福尚大学の防剤に関すること         ・         ・         ・</li></ul> | - | クリック | > |

②便利帳ナビゲーション画面の中からマネーを選択(クリック)する。

③下記のように画面が変わり、マネーの学費に関すること「学費について知りたい」の 「学費」ページを選択(クリック)する。

| Art is        |                 | 便利紙ナビゲーショ    | <b>1</b> 2 |
|---------------|-----------------|--------------|------------|
| ·*-           |                 | 受験生の留さま      | 0          |
| 学費に関すること      |                 |              | •          |
| 学業について知りたい    | 198.0-25        | 卒業主の協力ま      |            |
| 経済的援助に関するこ    | Ł               | 2mower       | •          |
| RFECOUTRIES   | 1844-39431-0-20 | 7332860988   | •          |
| BHMRIC-SUGARA | JURE ATTRACTOR  | CRIEENSLOWSE | •          |
|               |                 | 1 HH/HE      | •          |

④学費のページの「会計課 個別サイト」を選択(クリック)する。

|                                                                                                    | D                |                                                                                                    |                      | 学生生活サポー                | -1- |
|----------------------------------------------------------------------------------------------------|------------------|----------------------------------------------------------------------------------------------------|----------------------|------------------------|-----|
| 学費                                                                                                    |                  |                                                                                                    |                      |                        |     |
|                                                                                                    | -                |                                                                                                    |                      | • <b>#</b> #           | 3   |
| 本学では、大学予算編成の                                                                                          | 基本原則のひとつとして、低学費政 | 乗の堅持を掲げ、講経費の節減に努め                                                                                               | <b>たています。</b>        | • 铁行生- 质学制度            | 3   |
| なお、学費の納入について                                                                                          | は、口座廠首制度をお願いしていま | र,                                                                                                    | _                    | • 長樓保険·保障制度            | 3   |
| <ul> <li>         ・ 学部の学育についてはご         ・         大学時の学者については         ・         ・         ・</li></ul> | 580<br>2560      | ( <u>711</u>                                                                                                    |                      | · W-EEAV               | 3   |
| <ul> <li>法料大学院の学費につい</li> </ul>                                                                       | Tucsso           |                                                                                                    |                      | . 74.01+               |     |
|                                                                                                    |                  | he and the second second second second second second second second second second second second second second se | -                    | • 使用常证                 |     |
| 会計課 個別サイト                                                                                             | đ                | BUY                                                                                                    | 增量化合物                | • 学主相談                 | 1   |
|                                                                                                    |                  | 1                                                                                                    |                      | • 預利厚土                 | 3   |
| ●芋茸納入について                                                                                             | •初年度学養等納入全者      | 当住日大学 spens<br>AL-+ Minite added                                                                                | 4 4441-44 (1998-1997 | -                      |     |
| • Q & A                                                                                               | ● 学赛等纳入金         |                                                                                                    |                      |                        |     |
| などの情報を掲載していま                                                                                          | IT.              |                                                                                                    | (1.5115              |                        |     |
|                                                                                                    | 50               | 225.                                                                                                    | 4153                 | 一祖田大学                  | 100 |
|                                                                                                    |                  | and a second second second                                                                                      | # 1443.              | 入試情報サイ                 | 1 F |
|                                                                                                    |                  | en Marin (m. 200                                                                                                | 16 AU                | a second second second |     |

⑤会計課個別サイトの「口座振替Web登録」をクリックする。

圖 糯 岡 大 學 財務部会計課

事前に「口座振替Web登録操作手順について」および「口座振替金融機関一覧について」 を確認の上、「口座振替Web登録受付サービスへ」をクリックする。

### お知らせ一覧 芋茸納入について Web口座細酸登録 芋茸等油入会表 芋茸蟹達证明書 よくあるご質慧(FAQ) ÷ クリック Web口座振替登録 · HONE / WebD压缩皱微绿 本学では、学費导験入金の納入は、ご指定の口優からの口座扱目による納入制度を実施しております。 新規に口座易習を登録される場合は、受付期限がありますのでご注意ください。 サイト内検索 すでに口座場響登録をされている方は、両登録の必要はありません。 Elisantato an Google また、口屋債報の変更も同様に手続きできますのでご利用ください。 登録手順に 令和2年 第2期学費分 … 受付は終了しました。 【豊稼手続き受付期間】 令和3年 第1期学費分… 受付中,受付期限は決定次第お知らせします。 ついて、事前 () 福田大学 三令和3年度新入生の口生感替は、令和3年第2期字費分からとなります。 によく確認を してください。 大学院 登録手順について 1 日大学法科大学院 必ず事所に「Webロ座振動登録操作手庫について」をご確認ください。 また、取扱金融機器についても事柄にご確認ください。 万一Web上での登録手続きができない方は、会計課へご相談ください。 〈事前に準備するもの〉 ・本学学生の学籍番号 ・お手続きをされる方のメールアドレス ・登録する金融機関口座の名義人の生年月日 ・登録する金融機関口座の暗証番号 口座名義人の本人確認の為に必要です。 金融機関システム内でのみ使用され、本学にこの情報は届きませんのでご安心ください。 ※福岡銀行、西日本シティ銀行の口座を登録される場合 本登録続きに必要なURLとパスワードを メールでご案内します。 Web登録受付 "info@nekonet.co.jp"からメールが届きますので事前に受信許可設定をお願いします。 システムの操作 ※福岡銀行、西日本シティ銀行以外の金融機関を登録される場合 手順について、 登録完了のメール通知はございませんので、登録結果画面でご確認ください。 詳しく説明して います。 ♦ Web口座振替登録操作手順について(PDF) はこちら ◆ 口座振替金融機関一覧について(PDF) はこちら クリック Web口座振替登録受付サービスへ

⑥口座登録画面へと移行します。次ページ以降の手順に従って、登録を進めてください。 注意事項等を確認し、チェックボックスにチェックをして「次へ」を押します。

|                                         | ■ 公利用第四                                   | 36.4.58.96.3.15.                                                                    | A. Srideman                                                          |               |
|-----------------------------------------|-------------------------------------------|-------------------------------------------------------------------------------------|----------------------------------------------------------------------|---------------|
| Veb口磁振器受付ジービ                            | x                                         |                                                                                     |                                                                      |               |
| 2回転発生にお手付けたインターネッ<br>10日の近り着は日が予算で、単分り表 | NUNCHEU-EXTY.<br>Deformation empirication | 線からの原葉口様の経史が判断になります。                                                                |                                                                      |               |
| お手続きの発力                                 |                                           |                                                                                     |                                                                      |               |
|                                         | STEPI                                     | STEP2                                                                               | D STEPS                                                              |               |
|                                         | 重+1#40.37                                 |                                                                                     | 全局時間ないでのの受視者                                                         |               |
|                                         |                                           | (TB                                                                                 | III                                                                  |               |
| 1040                                    |                                           | SPECIAL CONTRACTOR STREET                                                           | RANNEL CRIMELIUM                                                     |               |
|                                         |                                           | Table on a memory of the                                                            | (ATTACACINETO 1)                                                     |               |
|                                         |                                           |                                                                                     |                                                                      |               |
|                                         |                                           |                                                                                     |                                                                      |               |
|                                         | 1                                         | (社)(取得機能)は、「WeitCliを思想を応受けサービ、<br>他人情報につきましては、以下の通り個人情報の何か                          | ス」のお申込みをいただく際に、お申込者(に)除る書人)よりござ<br>町(増する法律(中信)5年法律第57号、以下「能人情解保護法」)  | tan ist f     |
|                                         |                                           | )、)をはらめとする個人情報に関する目的およびそう                                                           | eodéset.et.                                                          | 「「」」の一次のな確認して |
| 個人情報保護方針                                |                                           | . ELSRODELLOHRED<br>(HRDM)<br>(h. (State) - A state (CRUT), (State)                 | D                                                                    |               |
|                                         |                                           | 2日(山田県田)は、島場内主の口道県家・日本に20<br>時代単に集めるため、口道家舗の単原規構を行う点が<br>19月1)からこれらの優長方にお客な影響で個人情報が | 1時を行うため、手生や山後名南人の個人研修を希望します。また<br>かりう会社、情報的理由社師に厳格の一部をあり<br>1時代することが | チェック          |
|                                         | C                                         | CONTRACTOR AND A DECEMBER                                                           |                                                                      |               |
|                                         | C                                         | BOX252LANT LINERATION                                                               | ALFORNUE NG. CHESEEN.                                                |               |
|                                         |                                           | プラウゼの「単名」、「唐白」、「唐武み込み」は<br>※Non-intervent co.jp.art/メールが2月近後まれます。                   | タンは使用しないでください。必ず原当内の市タンを使用してく)<br>ので、労働で含る効果をしてください。                 | tav, n        |
|                                         | a<br>7                                    | ・ 目分イトはやマトシステム原料美式会社が運営して<br>単数期間分イトによっては、税料期間長とした「お                                | います。<br>48Cファイナンスサービス)と最近古れます。                                       | 内容を確認して       |
| 注意事项                                    |                                           | a Tommer a set a tom full manual.                                                   |                                                                      | <br>チェック      |
|                                         |                                           | + 販売第4日第日23 (05-10月10月15 (36<br>- 1.4.7.10月15年時月11 (50~6 (00                        |                                                                      |               |
|                                         |                                           | - その他を確認施ったらます。                                                                     | に赤ります。                                                               | 2             |
|                                         | G                                         | HER MACHERS                                                                         |                                                                      |               |

⑦基本情報(学部・学科・学籍番号・学生(漢字・カナ)氏名・学生の生年月日・メールアドレ ス・引落金融機関)を入力して「次へ」を押します。

引落金融機関は、福岡銀行及び西日本シティ銀行、その他銀行・金融機関に区分しております。

| *AHCICEMERSUSALDUE |                                                  |                                                     |
|--------------------|--------------------------------------------------|-----------------------------------------------------|
| 92 - MRN (AR)      | [YEAR (A)]                                       | 字精番号の数字6桁を入力                                        |
| 442-384 (anit)     | I128 B                                           |                                                     |
| 7884 (a.H          | 201254 ###2013                                   | 登録する学生の生年月日を入力                                      |
| 1956 (#B)          | 12 12 12 14 A                                    |                                                     |
| Padens (2011)      | 20594 400 aAtz                                   | (このメールアドレスに、登録手編                                    |
| TIING (ANI-        | 200 9 * m 9 A 01 9 B                             | きに必要なURLとパスワード;                                     |
| ≠ats-a≠fug (att)   | kais@utht Musika-cac.p<br>kais@utht Musika-cac.p | 後はど送信されます。         (※福岡銀行または西日本シティ         銀行選択の場合) |
| enanticae taint    | 編四線行または荷日本シティ銀行(                                 |                                                     |
|                    | 485                                              | 金融機関の区分を選択                                          |

## 【福岡銀行・西日本シティ銀行選択の場合】

※その他銀行・金融機関選択の方は、P11をご確認ください。

⑧内容を確認して「メール送信」を押します。

| 7R M ( 201234 |                          |                                                               | 「info@nekonet. co.jp」 |
|---------------|--------------------------|---------------------------------------------------------------|-----------------------|
| 学家。研究和        | 人文学部                     |                                                               | からURL通知用とパスワー         |
| 74.788        | 2674                     |                                                               | ド通知用のメールが2通届き         |
| 7255          | 强大 太影                    | Md-1-1693/10-0 X                                              | ます。                   |
| 7±1/86        | 2094 9D9                 | P-1008-07-07                                                  | メールが届かない場合は、迷         |
| 学生生年月日        | 5000#01\001H             | Common Caster 1                                               | 惑メールフォルダ等に入って         |
| 申込者メールアドレス    | Kaikgadm.fukuoka-u.a     |                                                               | いたいか 確認してください         |
| elikaliyole   | 補用器行または費日本シティ            | 「最行                                                           |                       |
| 1223          |                          | PUーンショットを取得してください。<br>L                                       |                       |
|               | 上105時で100<br>「メール研究」第5>4 | 思いなければ、「メール送信」ボタンを押してください。<br>声すと、入力したメールアドレス向に2番のメールが浸得けれます。 |                       |
|               | 486                      | •m                                                            |                       |

### ⑨「閉じる」を押してメールを確認します

| メールを送信しました<br>「金融編開選択サイト」をご案内するメールを2週送信しました。<br>(1週目:金融編開選択サイトURLとログインする為のお客様番号、2週目:ログインパスワード)<br>1.メール内のURLをクリックして金融編開選択サイトへ接続します。<br>2.1週目に記載されているログインする為のお客様番号、2週目に記載されているログインパスワードでログインします。 | Web口座振替受付サービス                                                                                                    |                        |
|----------------------------------------------------------------------------------------------------|----------------------------------------------------------------------------------------------------|------------------------|
| 「金融毎間違択サイト」をご案内するメールを2週送信しました。<br>(1週目:金融機関選択サイトURLとログインする為のお客様番号、2週目:ログインパスワード)<br>1.メール内のURLをクリックして金融機関連択サイトへ接続します。<br>2.1週目に記載されているログインする為のお客様番号、2週目に記載されているログインパスワードでログインします。               | ■ メールを送信しました                                                                                                    |                        |
| 1.メール内のURLをクリックして金融機関連択サイトへ接続します。<br>2.1通目に記載されているログインする為のお客様番号、2通目に記載されているログインパスワードでログインします。                                                                                                   | 「会職補関選択サイト」をご案内するメールを2週送信しました。<br>(1週目:金融機関選択サイトURLとログインする為のお客様番号、2週目                                                           | ヨーログインパスワード)           |
| 3.画面の案内に聞って、手続を進めてください。                                                                                                    | <ol> <li>メール内のURLをクリックして会験機関連択サイトへ接続します。</li> <li>1通目に記載されているログインする為のお客様番号、2通目に記載され</li> <li>3.面面の案内に問って、手続を進めてください。</li> </ol> | れているログインパスワードでログインします。 |
| この香園では、手続きはまだ完了していません。                                                                                                    | この画面では、手続きはまだ完了していません。                                                                                                    |                        |
|                                                                                                    |                                                                                                    | O MJ G                 |

### ⑩登録したメールアドレスに2通メールが届きます。1通目に記載されているURLにアクセス します。

#### \*1通目:口座登録ページのURLのお知らせメール

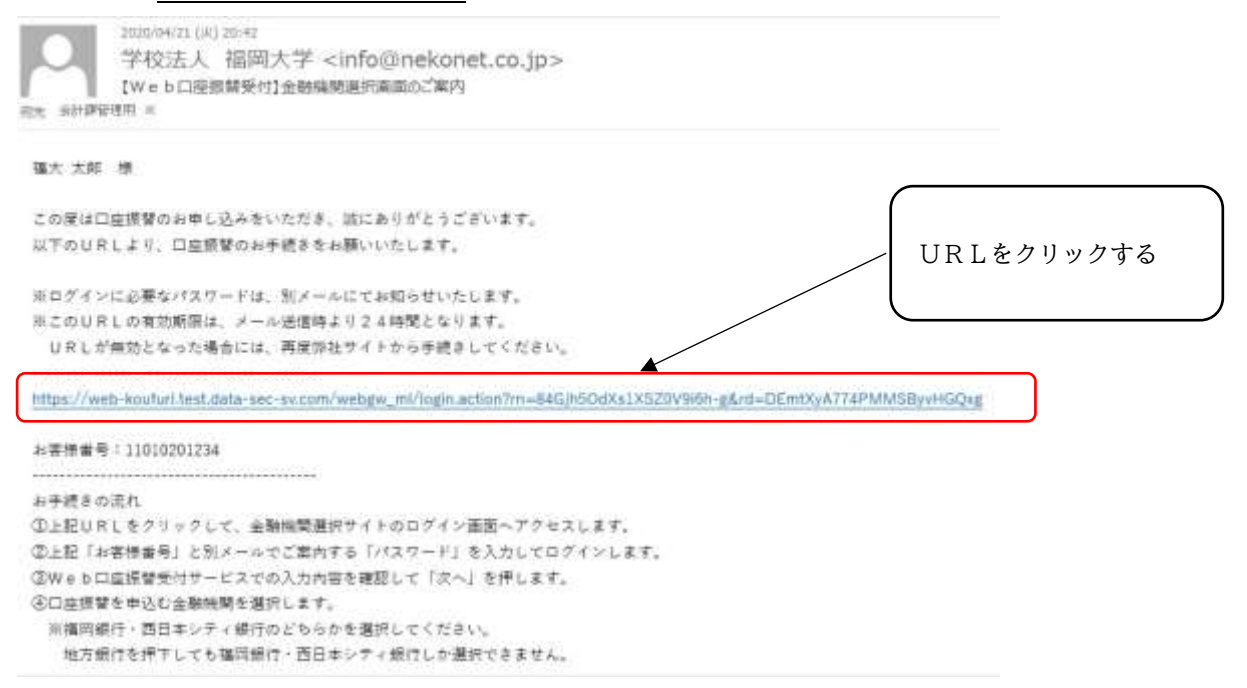

### \*2通目:<u>パスワード</u>のお知らせメール

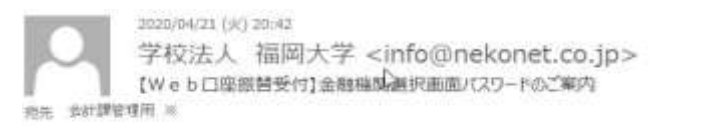

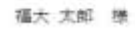

『【Web口座振輦受付】金融機関選択画面のご案内』でご案内したURLにログインするパスワードをご案内しま

パスワード:ec2dce1f

※本メールに覚えのない場合、本メールを破棄してください。
※ご不明な点や質問がございましたら、下記お問い合わせ窓口までご運絡ください。

学校法人福岡大学 財務部会計課 収納係 電話 092-871-6631(代) 内線 2334~2336 【窓口,電話対応時間】 月曜~全曜 8:50~16:50 土曜 8:50~12:35

4

このパスワードは、ワン タイムパスワードで あり、1回に限り利用可 能なパスワードです。 またパスワードの有効 期限はメール受信時 より24時間です。

派このメールは送信専用のため、返信はできません。

⑪お客様番号とパスワードを入力し、ログインをクリックしてください。

ログイン

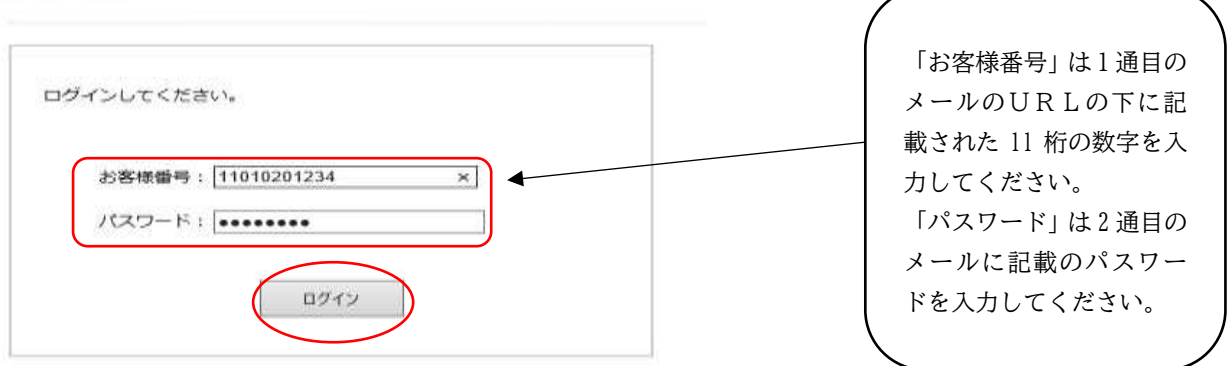

12内容を確認して「次へ」を押します。

### お客様情報確認

金融機関選択

以下の情報に誤りがなければ、『次へ』ボタンを押して、申込お手続きを開始してください。

| 北客標簡号   | 11010201234              |  |
|---------|--------------------------|--|
| 契約者氏名   | 福大 太郎                    |  |
| メールアドレス | kalk@adm.fukuoka-u.ac.jp |  |

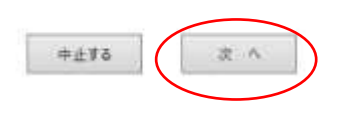

13口座登録を行う金融機関を選択してください。

| 福岡銀行          |          |          |         |  |   | どちらかを選 | 択して |
|---------------|----------|----------|---------|--|---|--------|-----|
| 西日本シティ銀行      |          |          |         |  |   | ください。  |     |
|               |          |          |         |  |   |        |     |
| 記以外の金融機関をご利用に | なる場合、金融機 | 間の種別を選択! | してください。 |  | C |        |     |
| 記以外の金融機関をご利用に | なる場合、金融機 | 関の機別を選択! | してください。 |  |   |        |     |

⑭口座情報を入力し「次へ」を押します。

| 口座情報入力                              |                                        |                            |          |            | 「口座名義人」は、                                                         |
|-------------------------------------|----------------------------------------|----------------------------|----------|------------|-------------------------------------------------------------------|
| お引落口座の情報を入力<br>以下の入力項目について<br>金融機関名 | つし、『次へ』ボタンを打<br>こは、キャッシュカード<br>西日本シティ領 | 甲してください。<br>または通帳をごう<br>銀行 | 参照ください。  |            | <ul> <li>口座振替に登録する口座</li> <li>の名義人名をご入力くだ</li> <li>さい。</li> </ul> |
| 口座名義人                               | 7091                                   | <br>ジロウ                    | × 全角カタカナ | 例) ヤマト タロウ |                                                                   |

⑤入力内容を確認し「金融機関へ」を押します。

### 金融機関でお手続きを進めてください

以下の内容でよろしければ、『金融機関へ』ボタンを押して、金融機関のお申込園園に進んでください。

| 契約者氏名   | 福大 太郎                    |  |
|---------|--------------------------|--|
| メールアドレス | kaik@adm.fukuoka-u.ac.jp |  |
|         |                          |  |
|         |                          |  |
| 全動機関名   | 面目本シティ銀行                 |  |

これより先は、雨日本シティ銀行サイトへ遷移します。 西日本シティ銀行サイトで登録を完了させるには、最後に必ず「収納機関に戻る」ボタンを押してください。 押さなかった場合、お手続き内容が弊社に伝わらず、口座振動のお手続きが完了しません。

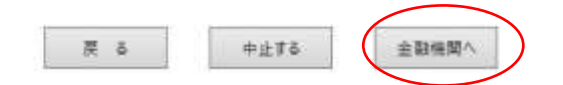

**⑥金融機関サイトで手続きをします。** 

この先は、ご指定の金融機関のサイトに遷移します。

各金融機関の画面に従 って、支店名 (コード)、 預金種目、口座番号等を 入力してください。

手続きには銀行のキャッシュカードの暗証番号の入力が必要です。 この暗証番号は口座名義人の本人確認の為に必要であり、金融機関システム内でのみ使用され、 本学にこの情報は届きませんのでご安心ください。 ①金融機関サイトでは、最終ページに表示される「通知」「送信」「ログアウト」「収納企業へ 遷移」等のボタンを必ず押してください。登録が正常に完了しない場合があります。

また、手続きが完了しましたら、「完了」等の表示やメールが送信される金融機関もあります ので、ご確認ください。

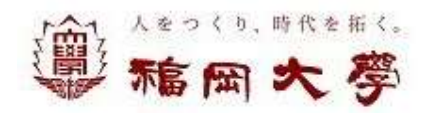

金融機関選択> 口座情報入力> 金融機関遷移> 完了

完了

口座振替の申込お手続きが完了しました。

## 【その他金融機関選択の場合】

※福岡銀行・西日本シティ銀行選択の方は、P6をご確認ください。

⑧内容を確認して「確定」を押します。

| C Indefinition                     |                                                 |
|------------------------------------|-------------------------------------------------|
| 2016 - 9923 - 6037<br>2016 - 11111 |                                                 |
| 学師・研究的                             | 人文学部                                            |
| 学校·建设                              | 2674                                            |
| 学生生活                               | St 15                                           |
| 学生力士乘后                             | 2994 400                                        |
| 学生生年月日                             | 2000WetflatB                                    |
| 申込者メールアドレス                         | fmwyv@adm.fukooka-u.sc.jp                       |
| 引来就行口座                             | čokodi, sludi                                   |
| 2083                               | ・ 指義軍を打除、モレくはスクリーンショットを取得してください。 ■ (詳細に属する注意集構) |
|                                    | と記れ母で開通いなければ、「補本」ボタンを持してください。                   |
|                                    |                                                 |

⑨口座登録を行う金融機関を選択し、同意して次へを押します。

| 8月茶払い手続きが注いく行りませんので、ゴラフ                                                                                    | ゲーの「面も」が少いは神谷ないでくたたい。                                                                                                    |
|----------------------------------------------------------------------------------------------------|----------------------------------------------------------------------------------------------------|
| 思想可                                                                                                    |                                                                                                    |
| 〇 三井住友期行                                                                                                   | 0 रूगाः इ <b>छ</b> न्                                                                                                    |
| 〇 三飛いらい銀行                                                                                                  | ○りそな銀行                                                                                                    |
| Q 埼玉りそな銀行                                                                                                  | ○ 信用金庫                                                                                                    |
| O ゆうちょ相行                                                                                                   |                                                                                                    |
|                                                                                                    | ○ その他の金融網際を検索                                                                                                    |
| 済ステーション利用者同意事項<br>「作用A-CAN」。                                                                               |                                                                                                    |
| ●仮御は、SAADCクティナンスサービス株式会社(<br>はたいいますから)機会口服装備による代金同称<br>が加盟区へ積全口症営業の装着を提出する方法に<br>しています。利用者が2005歳面で入りする。反応、 | 私下が弊社」といいますのの「皮洗ステーションパフィトです。弊社は、シャンプ(以下で加盟<br>中行事務の委託を受けていますが、これに計算し、まますま(以下「利用事法といいますの<br>計えて、利用者がインターネットにより金額保留へに駆撃警察が近年込む力法を提供<br>自進番号等の情報を加盟店に作わって会領し、金融国際に指用します。 |

D.

⑩金融機関サイトで手続きをします。

この先は、ご指定の金融機関のサイトに遷移します。

その他の金融機関を選択 された方は、金融機関ごと で入力の画面が異なりま す。それぞれの金融機関の 画面に従って、手続きをお 願いいたします。

手続きには銀行のキャッシュカードの暗証番号の入力が必要です。 この暗証番号は口座名義人の本人確認の為に必要であり、金融機関システム内でのみ使用され、 本学にこの情報は届きませんのでご安心ください。

### ①登録結果をご確認ください。

|                        | 日天时100年及于杭州末                                          |                            |  |
|------------------------|-------------------------------------------------------|----------------------------|--|
| 第金口座排着向われ<br>までおい子はきた。 | 5日以中結結果をご確認の上、「際いる」ボタンを<br>PL、6日本ませんので、5557月一の「要も」ボタン | クリックルで(だあい。<br>月間時間につきておい。 |  |
| 絵口座振器契約のお中込手続結果        |                                                       | お中込先情報                     |  |
| 申以季請す家でしておけません。        |                                                       |                            |  |
| DAXMENT AND            |                                                       | <b>今</b> 学校法人编阅大学          |  |
|                        |                                                       |                            |  |
| 主动用的                   | 山口勝行                                                  |                            |  |
| 医蛹                     | 本店営業部                                                 |                            |  |
| 19                     |                                                       |                            |  |
|                        |                                                       |                            |  |
| 司主捕目                   | 普通預去                                                  |                            |  |
| 口座徽考                   | 111111                                                |                            |  |
| 0558                   | -7091/ 1020                                           |                            |  |

### ご登録いただいた個人情報の取り扱いについて

福岡大学では「個人情報の保護に関する法律」を遵守し、個人情報の適正な取り扱いに努め、 安全管理のために必要な措置を講じています。学費振替口座手続きにあたって提供された個人情 報は、学費等納入金の口座振替業務及び学費等の事務手続きのために利用いたします。この利用 目的の範囲を越えて使用することや本人の同意を得ずに第三者に提供したりすることはありませ ん。なお一部の事務処理については、本学より機密保持契約に基づいた業務委託を受けた業者で 行います。業務委託に際しては、「学校法人福岡大学個人情報保護規程」に則り、業者に対して 業務を遂行するために必要な範囲で、提出された個人情報を提供し、適切に取り扱います。

また、口座登録手続きにあたり、金融機関サイト上で暗証番号を入力する必要があります。金 融機関によるご本人確認のために必須ですが、この暗証番号を福岡大学や委託業者が知りえるこ とはありませんので、ご安心ください。ご不明な点・お問い合わせ等がございましたら、福岡大 学財務部会計課までご連絡ください。

【お問い合わせ先】

福岡大学会計課 収納係

電話 092(871)6631 (内線 2334~2336) メールアドレス <u>kaik@adm.fukuoka-u.ac.jp</u>

### よくあるご質門(Q&A)

#### 【Q1】口座振替とはどのような仕組みでしょうか?

公共料金の自動引落と同様に、振替指定日に所定の預金口座から学費等納入金を自動的に引 落をして納入いただく仕組みです。今回振替口座の登録手続きを行うことで、在学期間中の 学費の納入は自動的に完了することになります。なお、振替手数料は本学が負担いたします。

### 【Q2】Web口座振替受付サービスの取り扱いが可能な金融機関はどちらでしょうか?

全国の銀行、ゆうちょ銀行、地方銀行、信用金庫等の預金口座でご利用いただくことが可能 です。但し一部取り扱いのない金融機関もありますので、本学ホームページの会計課個別サ イト「Web口座振替登録」に掲載している「口座振替金融機関一覧」をご確認ください。

### 【Q3】登録作業に必要なものは何でしょうか?

以下の情報が必要です。予めお手元にご準備ください。

- 学生の学籍番号
- ② メールアドレス、③ 登録する金融機関口座の名義人の生年月日、
- ④ 登録する金融機関口座の暗証番号

#### 【Q4】登録手続きの中で必要なメールアドレスは学生のものを入力するのでしょうか?

メールアドレスは、口座登録作業に必要な口座登録ページのURLとパスワードを送信する ためのものです。よって、登録手続きをされる方のメールアドレスをご入力ください。

#### 【Q5】キャッシュカードの暗証番号を入力することが不安なのですが…

ご心配をおかけして申し訳ありません。登録している方が本当に口座名義人なのか、金融機 関が確認するため入力が必須となっています。但し、暗証番号は金融機関のサイトでのみの 使用となります。大学へ情報が届くことはありません。

#### 【Q6】登録口座は学生本人の口座でも良いでしょうか?

口座名義については、原則、学費負担者(学生本人も可)の口座等を登録するよう、お願い いたします。

#### 【Q7】なぜ登録する金融機関口座の名義人の生年月日が必要なのでしょうか?

金融機関による口座名義人のご本人確認のために必要です。ご理解・ご協力をお願いいたします。

【Q8】メールアドレスに届いたパスワードで手続きをしたのですが、パスワードが利用できませんでした。 このパスワードは一度しか使うことができません。手続きを途中で中断した等で手続きを完 了しなかった場合は、お手数ですが、再度最初(基本情報の入力作業.パスワードの取得) からお手続きをお願いいたします。また、パスワードの有効期限は24時間以内です。発行 から24時間以上経過した場合は、再度最初(基本情報の入力作業・パスワードの取得)か らお手続きをお願いいたします。

### 【Q9】西日本シティ銀行・福岡銀行で登録が完了したにも関わらず、登録完了メールが届きません。

各金融機関のサイトで、最終ページにある「通知」「送信」「ログアウト」などのボタンを押 して作業を完了されましたでしょうか?受付完了メールは登録完了後、すぐに届きます。メ ールが届かない場合は、正常に登録が完了していない可能性がありますので、再度最初(基 本情報の入力作業・パスワードの取得)からお手続きをお願いいたします。

### 【Q10】一度登録した口座を変更したいのですが、どのようにしたらよいでしょうか?

お手続き方法をご案内いたしますので、会計課までご一報ください。 (電話:092-871-6631)

### 【Q11】全納(1年間分を一度に納入)していたのですが、全納で引落をすることはできますか?

口座振替手続きの都合上、前期分(5月引落)、後期分(10月引落)の年間2回に分けて引 落をさせていただきます。引落口座に一年間分の学費等をご準備いただければ、毎回の引落 時に要する手続きはありませんのでご安心ください。

### 【Q12】スマートフオンも利用できますか?

ご利用いただけます。OS・ブラウザ等を最新版の状態にしてご利用ください。

### 【Q13】Web口座振替受付サービスの取り扱いのない金融機関を利用したい場合はどのようにしたら よいでしようか?

可能な限り、取り扱いのある金融機関での登録をお願いいたします。やむを得ず取り扱いの ない金融機関をご希望の場合は、会計課までご連絡ください。

#### 【Q14】Webで口座を登録することができません。どのようにしたらよいでしょうか?

会計課までご一報ください。(電話:092-871-6631)